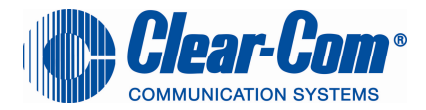

## UPGRADE PROCESS TO ECS 5.1.1

Date: 25-Sept-09

#### Subject: Recommended process for upgrading your Eclipse Matrix to version 5.1.1

The following list summarises the steps required to upgrade your matrix to ECS V5.1.1

The upgrade to V5.1.1 may affect all elements of your system and you should read the Eclipse release note and the Eclipse upgrade reference manual before attempting any upgrade.

If you are unsure of a particular process, please contact your local ClearCom Technical Support centre who will be more than happy to help you. Alternatively you can obtain a quote from Clear-Com for an Engineer to visit your site and assist you with the upgrade.

Care should be taken to ensure that all elements are upgraded correctly and in the correct order.

Full details of each upgrade process can be found in the Eclipse Upgrade Reference Manual.

See the ECS V5.1.1 release note for full details of the current software versions.

## Important Notes

- 1) The order the upgrade is carried out is important
- Update the MVX cards last
- 2) The data sent between networked (linked) matrices has changed and all matrices in a networked system must be upgraded at the same time to bring the whole system back
- 3) You will have to upgrade each V-panel individually by connecting it directly to a PC
- 4) Observe Electrical shock hazard warning and precautions for handling electrostatic sensitive devices

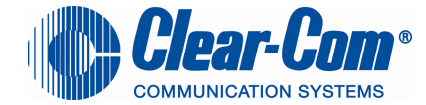

Click on each link for more a detailed explanation of the upgrade process

## To avoid matrix to panel comms issues, ensure the matrix MVX cards are the last system elements to be updated

| NEW VERSION                   |                                                                                                    |  | OLD ECS VERSION                                           | 1 |                                                 |
|-------------------------------|----------------------------------------------------------------------------------------------------|--|-----------------------------------------------------------|---|-------------------------------------------------|
| EC9 5 1 1                     | ECS 2 2                                                                                                |  | ECS 4 2                                                   |   | ECS 5 0 0                                       |
| 203 5.1.1                     | EC3 2.2                                                                                                |  | E03 4.2                                                   |   | ECS 5.0.0                                       |
|                               |                                                                                                    |  |                                                           |   |                                                 |
| ECS PC application            | Export your old map from ECS 2.2                                                                       |  | Export your old map from ECS 4.2                          |   | Export your old map from ECS 5.0                |
|                               | Import your map into the new ECS                                                                       |  | Import your map into the new ECS                          |   | Import your map into the new ECS                |
|                               |                                                                                                    |  |                                                           |   |                                                 |
| Omega / Median CPU card       | Change CPU boot prom<br>Use S4 driver method to upgrade CPU card<br>You will need a RS232 serial cable |  | Use ECS to upgrade CPU card                               |   | Use ECS to upgrade CPU card                     |
|                               | You may need to perform IP default reset                                                               |  | You may need to perform IP default reset                  |   |                                                 |
|                               |                                                                                                    |  |                                                           |   |                                                 |
| MVX * should be upgraded last | Upgrade using special MVX cable                                                                        |  | Upgrade using special MVX cable                           |   | No upgrade required                             |
|                               | Upgrade MVX cards after CPU card and<br>panels                                                         |  | Upgrade MVX cards after CPU card and<br>panel             |   |                                                 |
|                               |                                                                                                    |  |                                                           |   |                                                 |
| E-QUE                         | n/a                                                                                                    |  | Upgrade application code                                  |   | Upgrade application code                        |
|                               |                                                                                                    |  | Upgrade EQUE Card FPGA<br>** Needs specialised programmer |   | Upgrade FPGA<br>** needs specialised programmer |
|                               |                                                                                                    |  | Upgrade boot prom                                         |   | Upgrade boot prom                               |

Page 2 of 39

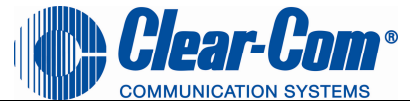

| NEW VERSION         | OLD ECS VERSION    |  |                                                            |                                      |
|---------------------|--------------------|--|------------------------------------------------------------|--------------------------------------|
| ECS 51.1            | FCS 2 2            |  | FCS 4 2                                                    | ECS 5 0 0                            |
| E-FIB               | n/a                |  | Upgrade E-FIB Card FPGA<br>** Needs specialised programmer | No upgrade required                  |
|                     |                    |  |                                                            |                                      |
| V-Panels            | n/a                |  | Use TFTP to upgrade Uboot                                  | Use TFTP to upgrade Uboot            |
|                     |                    |  | Use TFTP to upgrade Application code                       | Use TFTP to upgrade Application code |
|                     |                    |  | Use TFTP to upgrade Kernel                                 | Use TFTP to upgrade Kernel           |
|                     |                    |  | Use ECS to update Display module firmware                  | Use ECS to update Display module     |
|                     |                    |  |                                                            |                                      |
| I-Station           | Use ECS to upgrade |  | Use ECS to upgrade                                         | Use ECS to upgrade                   |
|                     |                    |  |                                                            |                                      |
| ICS-2003            | Use ECS to upgrade |  | Use ECS to upgrade                                         | Use ECS to upgrade                   |
|                     |                    |  |                                                            |                                      |
| ICS 52 /62 /92 /102 | Use ECS to upgrade |  | Use ECS to upgrade                                         | Use ECS to upgrade                   |
|                     |                    |  |                                                            |                                      |
| ICS 1008/ 1016      | Use ECS to upgrade |  | Use ECS to upgrade                                         | Use ECS to upgrade                   |
|                     |                    |  |                                                            |                                      |
| . 4224              | Use ECS to upgrade |  | Use ECS to upgrade                                         | Use ECS to upgrade                   |

Page 3 of 39

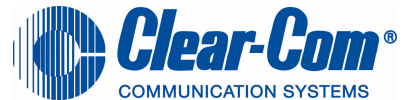

| NEW VERSION            | OLD ECS VERSION                                                                                                    |  |                                                            |                                   |  |
|------------------------|----------------------------------------------------------------------------------------------------|--|------------------------------------------------------------|-----------------------------------|--|
| ECS 5.1.1              | ECS 2.2                                                                                                    |  | ECS 4.2                                                    | ECS 5.0.0                         |  |
| 4000                   |                                                                                                    |  |                                                            |                                   |  |
| . 4222                 | Use ECS to upgrade                                                                                                   |  | Use ECS to upgrade                                         | Use ECS to upgrade                |  |
|                        |                                                                                                    |  |                                                            |                                   |  |
| FS-BP                  | n/a                                                                                                    |  | Use FreeSpeak upgrader to upgrade                          | Use FreeSpeak upgrader to upgrade |  |
|                        |                                                                                                    |  | Use beltpack registration cable                            | Use beltpack registration cable   |  |
|                        |                                                                                                    |  |                                                            |                                   |  |
| Ant                    |                                                                                                    |  |                                                            |                                   |  |
| Antenna                | n/a                                                                                                    |  | Use FreeSpeak upgrader to upgrade                          | Use FreeSpeak upgrader to upgrade |  |
|                        |                                                                                                    |  | Use beltpack registration cable                            | Use beltpack registration cable   |  |
|                        |                                                                                                    |  |                                                            |                                   |  |
| Eclipse-Pico / E32 CPU | <u>Change CPU boot prom</u><br><u>Use S4 driver method to upgrade CPU card</u><br>You will need a RS232 serial cable |  | Use ECS to upgrade                                         | Use ECS to upgrade                |  |
|                        | you may need to perform IP default reset                                                                             |  | you may need to perform IP default reset                   |                                   |  |
|                        |                                                                                                    |  |                                                            |                                   |  |
| E-Pico / E32 MVX       | Upgrade using special MVX cable                                                                                      |  | upgrade using special MVX cable                            | No upgrade required               |  |
|                        | Upgrade MVX section after CPU card and panels                                                                        |  | Upgrade MVX section after CPU card and panels              |                                   |  |
|                        |                                                                                                    |  |                                                            |                                   |  |
| AES-6                  | n/a                                                                                                    |  | Upgrade AES-6 Application code using MVX<br>upgrader tool  | No upgrade required               |  |
|                        |                                                                                                    |  | Upgrade AES-6 FPGA firmware using Tera<br>Term application |                                   |  |

Page 4 of 39

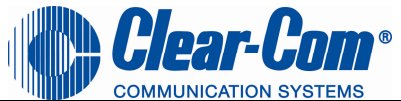

| NEW VERSION | OLD ECS VERSION |  |                                 |  |           |
|-------------|-----------------|--|---------------------------------|--|-----------|
|             |                 |  |                                 |  |           |
| ECS 5.1.1   | ECS 2.2         |  | ECS 4.2                         |  | ECS 5.0.0 |
|             |                 |  |                                 |  |           |
|             |                 |  | Use beltpack registration cable |  |           |

Page 5 of 39

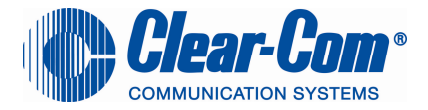

## ECS 2.2 exporting the map

Select My Systems > Save > Export the layout to your PC hard drive

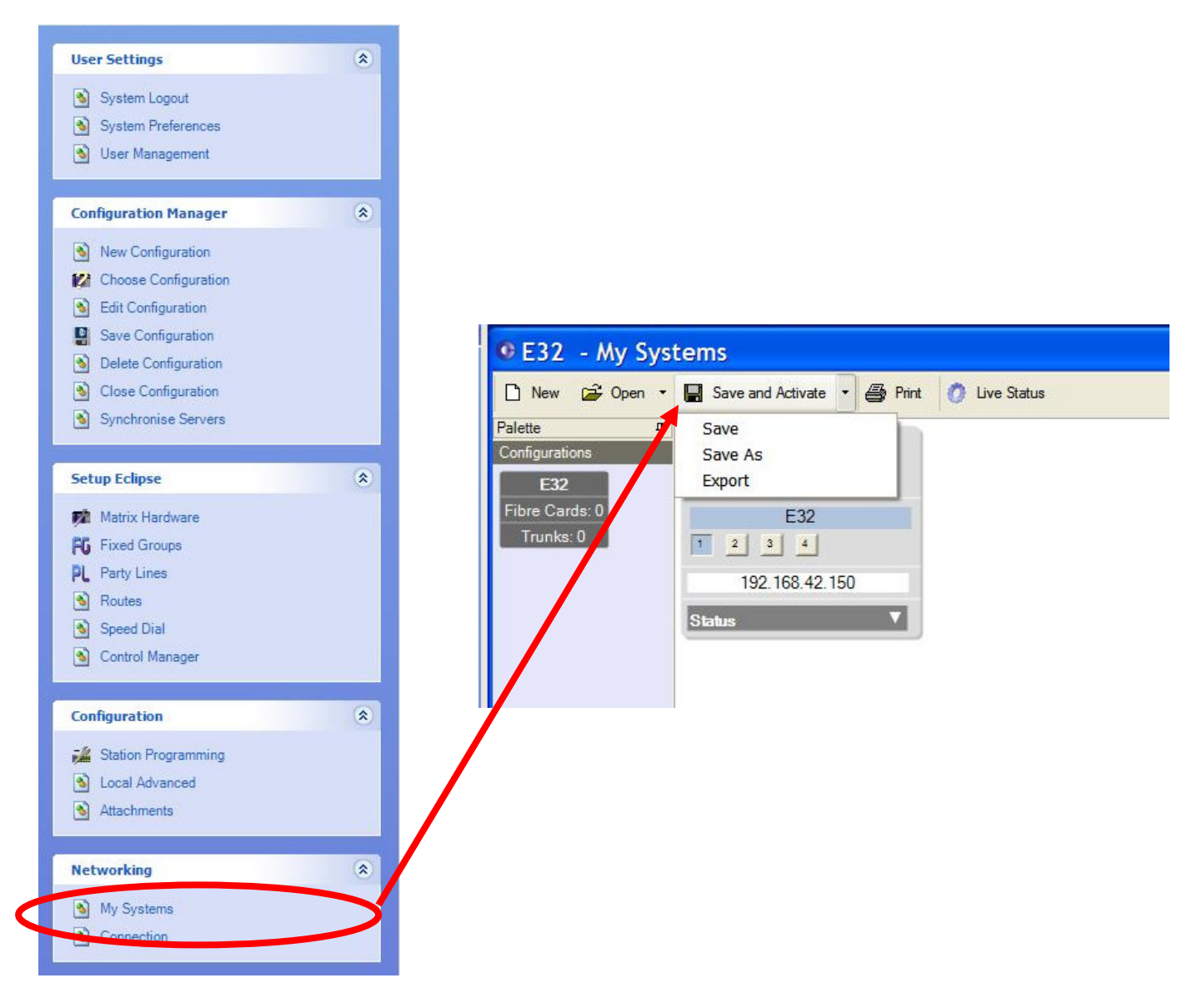

#### Return to top

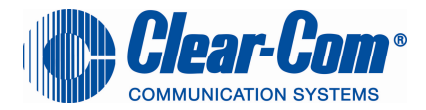

## ECS 4. 2. & 5.0. Exporting the map

Select My Systems > Export layout > Export the layout to your PC hard drive

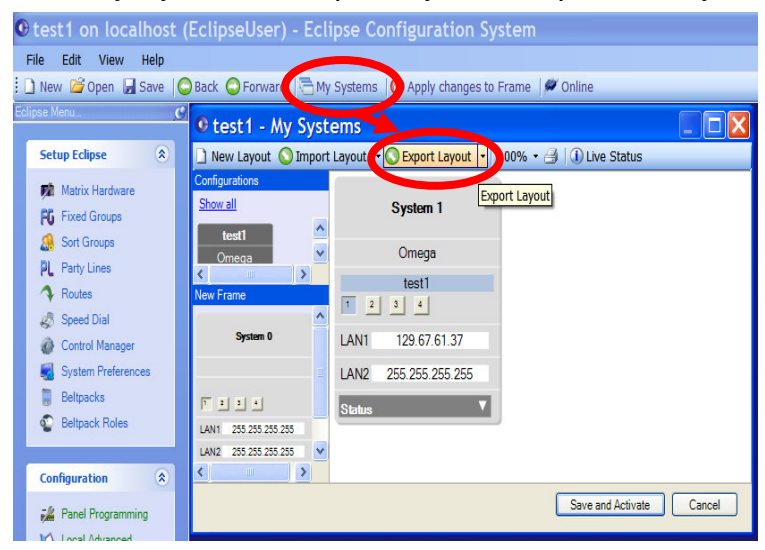

Return to top

## ECS 5.1.1 importing the map

Select My Systems > Import layout > Import the layout from your PC hard drive Press Save and Activate

DO NOT download your configuration

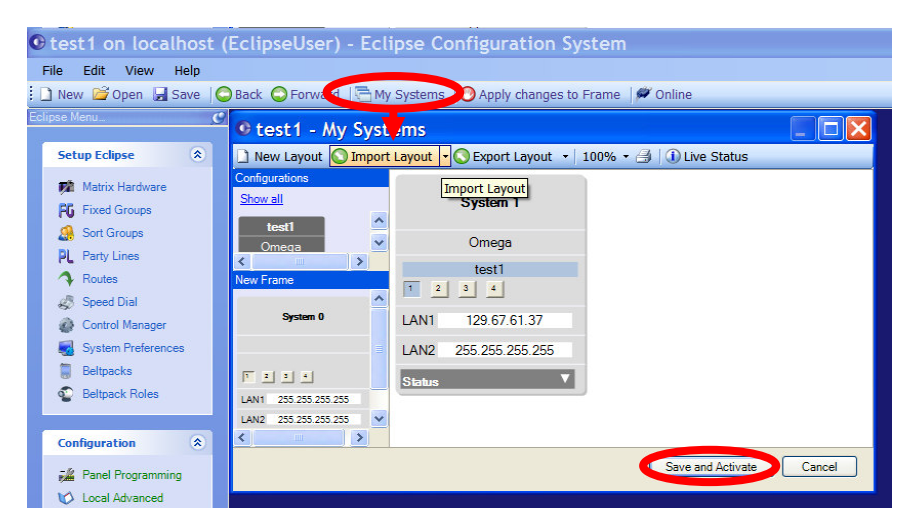

## Return to top

Page 7 of 39

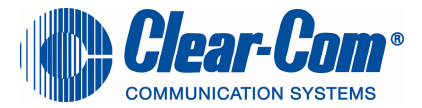

## Upgrading the Omega / Median CPU boot prom from V2.2 to V5.1.1

| 1. | Using ECS V5<br>Import your config(s) using the my<br>systems screen.<br>Open a configuration and "save and | After checking that ECS can run<br>on your PC. CLOSE ECS               |
|----|----------------------------------------------------------------------------------------------------|------------------------------------------------------------------------|
|    | Close ECS at this point                                                                                     |                                                                        |
|    | THE ORDER OF THE UPGRADE PROC                                                                               | ESS IS IMPORTANT                                                       |
| 2. | Update the CPU boot prom<br>Remove BOTH CPU cards                                                           | Observe precautions for<br>handling electrostatic sensitive<br>devices |
|    | Remove the old V2.xx CPU card<br>BOOT proms from both CPU cards                                             | See Page 13 of the Eclipse<br>V5.1 (rev6) upgrade manual               |
|    | Install the new V5 CPU boot proms onto both CPU cards                                                       |                                                                        |
|    | The software for the Boot prom is on<br>the CD-ROM – you need a 2Mbit<br>prom (ST27C2001)                   |                                                                        |
| 3. | Using the S4 upgrade process                                                                                | You will need a serial download cable                                  |
|    | Install only ONE CPU card into the matrix                                                                   | Follow the S4 upgrade method<br>from the Eclipse upgrade               |
|    | Set the CPU card dip switches to test mode                                                                  | manual                                                                 |
|    | Erase the old V2.xx firmware                                                                                | V5.1 (rev6) upgrade manual                                             |
|    |                                                                                                    |                                                                        |
|    |                                                                                                    |                                                                        |

Page 8 of 39

|    |                                                                                           | Clear-Com<br>COMMUNICATION SYSTEMS                                                                                                    |
|----|-------------------------------------------------------------------------------------------|----------------------------------------------------------------------------------------------------|
| 4. | Using the S4 upgrade process                                                              | You will need a serial download cable                                                                                                    |
|    | Normal mode                                                                               | See Page 20-24 of the Eclipse V5.1 (rev6) upgrade manual                                                                                            |
|    | firmware                                                                                  | See the Eclipse release note for<br>the latest Omega/Median CPU<br>app code version                                                                 |
| 5. | Set the default IP address                                                                | Set your PC Ethernet IP address to 172.16.2.10                                                                                                    |
|    | Perform the 3 finger reset to force the system to use the Default IP address 172.16.2.100 | To reset the matrix to the factory<br>default IP address<br>(172.16.2.100). Use the 3 finger<br>reset process                                       |
|    |                                                                                           | The reset sequence is to press<br>and hold the 'ENG' and 'FULL<br>RESET' front panel buttons<br>simultaneously then press the<br>top 'RESET' button |
|    |                                                                                           | Once the CPU card OK led<br>starts to flash release the Eng /<br>Full buttons                                                                       |
| 6. | Using the S4 upgrade process                                                              | You will need a serial download cable                                                                                                    |
|    | matrix (remove the first CPU card)                                                        | See Page 20-24 of the Eclipse                                                                                                    |
|    | Set the CPU card dip switches to test mode                                                |                                                                                                    |
|    | Erase the old V2.xx firmware                                                              |                                                                                                    |
| 7. | Using the S4 upgrade process                                                              | You will need a serial download cable                                                                                                    |
|    | normal mode                                                                               |                                                                                                    |
|    | Load the V5.xx rack code application                                                      |                                                                                                    |

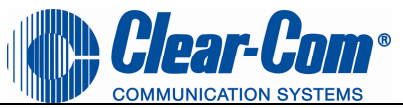

|     | firmware                                                                                                    |                                                                  |
|-----|----------------------------------------------------------------------------------------------------|------------------------------------------------------------------|
| 8.  | Using ECS V5                                                                                                    | Note after the upgrade the CPU cards OK led will double flash to |
|     | Install both CPU cards into the matrix                                                                                               | show NO map – This is normal                                     |
|     | Start ECS on your PC                                                                                                    |                                                                  |
| 9.  | Using ECS V5                                                                                                    |                                                                  |
|     | Create a simple test map                                                                                                    |                                                                  |
|     | Check the my systems screen and make sure the IP address is 172.16.2.100                                                             |                                                                  |
| 10. | Using ECS V5                                                                                                    |                                                                  |
|     | Download the test map serially to the matrix                                                                                         |                                                                  |
| 11. | Using ECS V5                                                                                                    | See ECS V5.1 manual on how                                       |
|     | Go to matrix event log screen and set                                                                                                |                                                                  |
|     | the matrix IP to suit your requirements                                                                                              | See Page 65-67 of the ECS<br>V5.1 manual                         |
| 12. | Reset your PC Network card IP address                                                                                                | You will need a Ethernet<br>Crossover cable                      |
|     | To be in the same range as the new IP address of the matrix                                                                          |                                                                  |
|     | Connect a Ethernet crossover cable to the matrix LAN port 1                                                                          |                                                                  |
| 13. | Go to the my systems screen<br>Change the IP address to match the<br>new IP address you entered using the<br>Matrix event log screen | You will need a Ethernet<br>Crossover cable                      |
|     | Go the ECS > File > matrix connection<br>and select Ethernet                                                                         | Test your Pc to matrix<br>connection by making a<br>download     |

Page 10 of 39

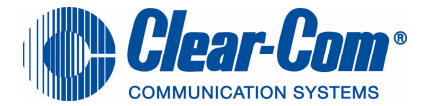

## Upgrading Omega / Median MVX cards

# To avoid matrix to panel comms issues, ensure the matrix MVX cards are the last system elements to be updated

| MVX CARD |                                    |                                                                              |
|----------|------------------------------------|------------------------------------------------------------------------------|
| 1.       | Using the MVX upgrade process      | You will need the special MVX upgrade cable. Contact your                    |
|          | Upgrade the MVX cards              | local ClearCom Technical<br>Support Centre for details of the<br>cable       |
|          | See Page 41-46 of the Eclipse V5.1 |                                                                              |
|          | (rev6) upgrade manual              | You may also need a jumper<br>link and a Paper clip to reset the<br>MVX card |
|          |                                    | See Page 50-56 of the Eclipse V5.1 (rev6) upgrade manual                     |

Return to top

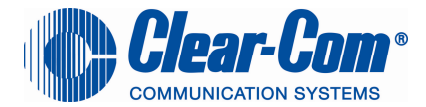

## Panel upgrade (except V-series panels)

| PANEL<br>UPGRADE |                                                           |                            |
|------------------|-----------------------------------------------------------|----------------------------|
| 1.               | Using ECS V5<br>– upgrade all the PANELS on the<br>system | EXCEPT the V-series panels |

From ECS select "File -> Update Firmware" from the main ECS menu.

| <u> </u> | est1 on localhost                        | (Eclipse | User) |                              |                                         |
|----------|------------------------------------------|----------|-------|------------------------------|-----------------------------------------|
| E        | e <u>E</u> dit <u>V</u> iew <u>H</u> elp |          |       | Update Firmware              | Update Firmware                         |
|          | New                                      | Ctrl+N   | ward  | Select Hardware Type         | Download Result                         |
| Ì 🖆      | <u>O</u> pen                             | Ctrl+0   |       |                              |                                         |
|          | Close                                    | Ctrl+F4  | 5     |                              |                                         |
|          | Save                                     | Ctrl+S   |       | O Frame                      | The download has completed successfully |
|          | Save <u>A</u> s                          |          | jui   | Panel                        |                                         |
|          | Save Linked                              |          | n     | 1                            |                                         |
| C        | Apply changes to Frame                   | Ctrl+D   |       |                              |                                         |
| e        | My Systems                               | Ctrl+M   |       |                              |                                         |
| ø        | Matrix Connection                        |          |       | <back next=""> Cancel</back> | < Back Hinish Cancel                    |
|          | Update Firmware                          |          |       |                              |                                         |
|          | Synchronise Servers                      |          |       | Update Firmware              |                                         |
|          | User Management                          |          |       | Download Status              | AN I                                    |
|          | Properties                               |          |       |                              |                                         |
|          | Log Out                                  |          |       | X                            |                                         |
|          | E <u>x</u> it                            |          |       | Downloading                  |                                         |
|          |                                          |          |       |                              |                                         |
|          |                                          |          |       |                              |                                         |
|          |                                          |          |       |                              |                                         |
|          |                                          |          |       |                              |                                         |
|          |                                          |          |       | < Back Ne                    | pro > Lance:                            |

## Select the Panel button

Click on "Next" and then browse to the appropriate **xx.4KP** file. Click on "Next" and confirm that the details displayed are correct. Click on "Next" and confirm that the download commences.

#### Panel firmware files

| Panel type      | Firmware location on CDROM                                             |
|-----------------|------------------------------------------------------------------------|
| Istation        | CDROM\Panel_Software\I-Station\710627Z - I-Station -010128\710627Z.4kp |
| ICS2003         | CDROM\Panel_Software\ICS-2003\Analog\710628Z - Panel code\710628Z.4KP  |
| ICS 52 /92      | CDROM\Panel_Software\ICS-52-92\710630Z-PROG-xx\710630Z.4KP             |
| ICS 62 /102     | CDROM\Panel_Software\ICS-62-102\710631Z-PROG-xx\710631Z.4KP            |
| ICS 1008 /1016  | CDROM\Panel_Software\ICS-1008-1016\710632Z-xx\710632Z.4KP              |
| 4224-CAT5       | CDROM\Panel_Software\4000 - 4224 +\710704Z - 4224E-4226E-4294E-4215E   |
|                 | Panel Code\ 710704Z.4KP                                                |
| 4222-CAT5       | CDROM\Panel_Software\4000 - 4222+\710702Z - 4222E-4212E Panel          |
|                 | Code\710702Z.4KP                                                       |
|                 |                                                                        |
| Vpanel Key      | CDROM\ Panel_Software\V-Series\Display_Module\710819Z - Display PIC    |
| module firmware | Application Code\710819Z.4kp                                           |
|                 |                                                                        |

## Return to top

Page 12 of 39

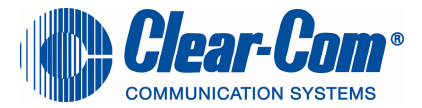

## Upgrading the Eclipse-Pico / E32 CPU boot prom from V2.2 to V5.1.1

| 1. | Using ECS V5<br>Import your config(s) using the my<br>systems screen.<br>Open a configuration and "save and<br>activate"<br>Close ECS at this point                                                                                                    | After checking that ECS can run<br>on your PC. CLOSE ECS                                                                                   |
|----|----------------------------------------------------------------------------------------------------|----------------------------------------------------------------------------------------------------|
|    | THE ORDER OF THE UPGRADE PROC                                                                                                    | ESS IS IMPORTANT                                                                                                    |
| 2. | Update the CPU boot prom<br>Remove the Eclipse-Pico lid and<br>(observe – Electrical shock hazard<br>warning and precautions for handling<br>electrostatic sensitive devices)<br>Remove the old V2.xx BOOT prom<br>from the main board<br>Install the new V5 CPU boot prom<br>onto the main board<br>The software for the Boot prom is on<br>the CD-ROM – you need a 2Mbit<br>prom (ST27C2001) | Observe precautions for<br>handling electrostatic sensitive<br>devices<br>See Page 39-43 of the Eclipse<br>V5.1 (rev6) upgrade manual      |
| 3  | Using the S4 upgrade process                                                                                                    | You will need a serial download                                                                                                    |
|    | Set the CPU card dip switches to test<br>mode<br>Erase the old V2.xx firmware                                                                                                    | cable<br>Follow the S4 upgrade method<br>from the Eclipse upgrade<br>manual<br>See Page 39-43 of the Eclipse<br>V5.1 (rev6) upgrade manual |

Page 13 of 39

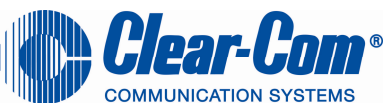

| 4. | Using the S4 upgrade process            | You will need a serial download cable |
|----|-----------------------------------------|---------------------------------------|
|    | Set the CPU card dip switches to        |                                       |
|    | normal mode                             | See Page 39-43 of the Eclipse         |
|    |                                         | V5.1 (rev6) upgrade manual            |
|    | Load the V5.1.1 rack code application   |                                       |
|    | firmware                                | The current E-Pico config             |
|    |                                         | application version is 12.81          |
| 5. |                                         | Set your PC Ethernet IP               |
|    | Set the default IP address              | address to 172.16.2.10                |
|    | Perform the 3 finger reset to force the | To reset the matrix to the factory    |
|    | system to use the Default IP address    | default IP address                    |
|    | 172.16.2.100                            | (172.16.2.100). Use the 3 finger      |
|    |                                         | reset process                         |
|    |                                         | The reset sequence is to press        |
|    |                                         | and hold the 'ENG' and 'FULL          |
|    |                                         | RESET' front panel buttons            |
|    |                                         | simultaneously then press the         |
|    |                                         | top 'RESET' button                    |
|    |                                         | Once the CPU card OK led              |
|    |                                         | starts to flash release the Eng /     |
|    |                                         | Full buttons                          |
|    |                                         | For Eclipse-Pico matrix               |
|    |                                         | See page 20 of the Eclipse-           |
|    |                                         | Pico manual                           |
|    |                                         | For E32 matrix                        |
|    |                                         | See page 19-20 of the Eclipse-        |
|    |                                         | Pico manual                           |
| 6. | Using ECS V5                            | Note after the upgrade the CPU        |
|    |                                         | UK led will double flash to show      |
|    | Start ECS on your PC                    | NO map – This is normal               |
|    | create a simple test map                |                                       |
|    | Check the my systems screen and         |                                       |
|    | make sure the IP address is             |                                       |
|    | 172 16 2 100                            |                                       |
|    |                                         |                                       |

Page 14 of 39

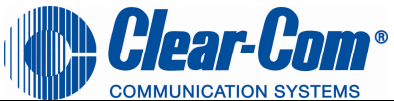

| 7.  | Using ECS V5                                                                                          |                                                        |
|-----|----------------------------------------------------------------------------------------------------|--------------------------------------------------------|
|     | Download the test map serially to the matrix                                                          |                                                        |
| 8.  | Using ECS V5                                                                                          | See ECS V5.1 manual on how to change matrix IP address |
|     | Go to matrix event log screen and set                                                                 |                                                        |
|     | the matrix IP to suit your requirements                                                               | See Page 65 – 67 of the ECS<br>V5.0 manual             |
| 9.  | Reset your PC Network card IP                                                                         | You will need a Ethernet                               |
|     | address                                                                                               | Crossover cable                                        |
|     | To be in the same range as the new IP address of the matrix                                           |                                                        |
|     | Connect a Ethernet crossover cable to the matrix LAN port 1 and PC                                    |                                                        |
| 10. | Go to the my systems screen                                                                           | You will need a Ethernet                               |
|     | Change the IP address to match the<br>new IP address you entered using the<br>Matrix event log screen | Crossover cable                                        |
|     | Go the ECS > File > matrix connection                                                                 | Test your Pc to matrix                                 |
|     | and select Ethernet                                                                                   | connection by making a download                        |
| 11. | Do not screw the lid back on to the                                                                   |                                                        |
|     | MVX section of the matrix later                                                                       |                                                        |
|     | MVX section of the matrix later                                                                       |                                                        |

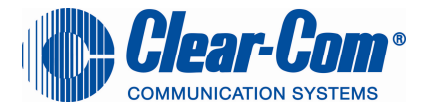

## Upgrading Eclipse-Pico MVX section

# To avoid matrix to panel comms issues, ensure the matrix MVX cards are the last system elements to be updated

| E-Pico MVX<br>CARD |                                                                                          |                                                                              |
|--------------------|------------------------------------------------------------------------------------------|------------------------------------------------------------------------------|
| 1.                 | Using the MVX upgrade process                                                            | You will need the special MVX<br>upgrade cable. Contact your                 |
|                    | Upgrade the MVX cards                                                                    | local ClearCom Technical<br>Support Centre for details of the<br>cable       |
|                    | For Eclipse-Pico matrix<br>See Page 59 – 69 of the Eclipse<br>V5.1 (rev6) upgrade manual | You may also need a jumper<br>link and a Paper clip to reset the<br>MVX card |
|                    | For E32 matrix<br>See Page 59 – 69 of the Eclipse<br>V5.1 (rev6) upgrade manual          |                                                                              |

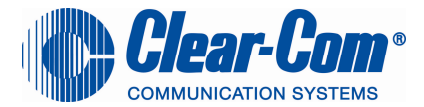

## Upgrading the Omega / Median Rack Application from V4.2 / V5.0 to V5.1.1

| RACK CODE<br>UPGRADE |                                    |                                                                          |
|----------------------|------------------------------------|--------------------------------------------------------------------------|
| 1.                   | Using ECS V5                       | Note after the first upgrade the<br>CPU card OK led will double          |
|                      | a) Upgrade CPU cards on the system | flash to show NO map –<br>- This is normal<br>- The download your map to |
|                      | b) Send the rack code              | complete the upgrade process                                             |
|                      | c) Download your map               |                                                                          |

From ECS select "File -> Update Firmware" from the main ECS menu.

| C te | est1 on localhost                      | (Eclipse | User)    |                            |                 |                                         |        |
|------|----------------------------------------|----------|----------|----------------------------|-----------------|-----------------------------------------|--------|
| Eile | <u>E</u> dit <u>V</u> iew <u>H</u> elp |          | <u> </u> | Update Firmware            |                 | Update Firmware                         |        |
|      | New                                    | Ctrl+N   | ward     | Select Hardware Type       |                 | Download Result                         | 1      |
| 1    | <u>O</u> pen                           | Ctrl+0   |          |                            |                 |                                         |        |
|      | Close                                  | Ctrl+F4  | 3        |                            |                 |                                         |        |
|      | Save                                   | Ctrl+S   | ur       | Frame                      |                 | The download has completed successfully |        |
|      | Save <u>A</u> s                        |          | jui      | O Pagel                    |                 |                                         |        |
|      | Save Linked                            |          | n        |                            |                 |                                         |        |
| 0    | Apply changes to Frame                 | Ctrl+D   |          | $\boldsymbol{\mathcal{L}}$ |                 |                                         |        |
| 6    | My Systems                             | Ctrl+M   |          |                            |                 |                                         |        |
| ø    | Matrix Connection                      |          |          | < <u>B</u> ad              | Cancel          | < Back                                  | Finish |
|      | Update Firmware                        |          |          | <u> </u>                   |                 |                                         |        |
|      | Synchronise Servers                    |          |          |                            |                 |                                         |        |
|      | User Management                        |          |          |                            | Update Firmware |                                         |        |
|      | Properties                             |          |          | $\sim$                     | Download Status |                                         |        |
|      | Log Out                                |          |          | $\mathbf{X}$               |                 |                                         |        |
|      | E <u>x</u> it                          |          |          |                            |                 |                                         |        |
| -    |                                        |          |          |                            | Downloading     |                                         |        |
|      |                                        |          |          |                            |                 |                                         |        |
|      |                                        |          |          |                            |                 |                                         |        |
|      |                                        |          |          |                            |                 |                                         |        |
|      |                                        |          |          |                            |                 |                                         |        |
|      |                                        |          |          |                            | < Back          | Next > Cancel                           |        |
|      |                                        |          |          |                            |                 |                                         |        |

Select the Frame button

Click on "Next" and then browse to the appropriate **xx.4KR** file. Click on "Next" and confirm that the details displayed are correct. Click on "Next" and confirm that the download commences.

#### Rack firmware file

| Matrix         | Firmware location on CDROM                           |
|----------------|------------------------------------------------------|
| Omega / Median | CDROM\ Omega-Median\710621Z - Config App\710621Z.4kr |
|                |                                                      |

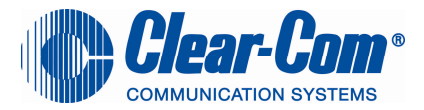

#### Reset the matrix to the factory default IP address

| 1. | Set the default IP address                                                                | Set your PC Ethernet IP address to 172.16.2.10                                                                                                    |
|----|-------------------------------------------------------------------------------------------|----------------------------------------------------------------------------------------------------|
|    | Perform the 3 finger reset to force the system to use the Default IP address 172.16.2.100 | To reset the matrix to the factory default IP address (172.16.2.100).                                                                               |
|    |                                                                                           | The reset sequence is to press<br>and hold the 'ENG' and 'FULL<br>RESET' front panel buttons<br>simultaneously then press the<br>top 'RESET' button |
|    |                                                                                           | Once the CPU card OK led<br>starts to flash release the Eng /<br>Full buttons                                                                       |
| 2. | Using ECS V5                                                                              | Note after the upgrade the CPU cards will double flash to show                                                                                      |
|    | Install both CPU cards into the matrix                                                    | NO map – This is normal                                                                                                    |
|    | Start ECS on your PC                                                                      |                                                                                                    |
| 3. | Using ECS V5                                                                              |                                                                                                    |
|    | Start ECS on your PC                                                                      |                                                                                                    |
|    | create a simple test map                                                                  |                                                                                                    |
|    | Check the my systems screen and make sure the IP address is 172.16.2.100                  |                                                                                                    |
| 4. | Using ECS V5                                                                              |                                                                                                    |
|    | Download the test map serially to the matrix                                              |                                                                                                    |
|    |                                                                                           |                                                                                                    |

Page 18 of 39

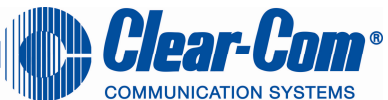

| 5. | Using ECS V5                                                                                                    | See ECS V5.0 manual on how                                   |
|----|----------------------------------------------------------------------------------------------------|--------------------------------------------------------------|
|    | Go to matrix event log screen and set                                                                                                |                                                              |
|    | the matrix IP to suit your requirements                                                                                              | V5.0 manual                                                  |
| 6. | Reset your PC Network card IP address                                                                                                | You will need a Ethernet<br>Crossover cable                  |
|    | To be in the same range as the new IP address of the matrix                                                                          |                                                              |
|    | Connect a Ethernet crossover cable to the matrix LAN port 1 and PC                                                                   |                                                              |
| 7. | Go to the my systems screen<br>Change the IP address to match the<br>new IP address you entered using the<br>Matrix event log screen | You will need a Ethernet<br>Crossover cable                  |
|    | Go the ECS > File > matrix connection<br>and select Ethernet                                                                         | Test your Pc to matrix<br>connection by making a<br>download |

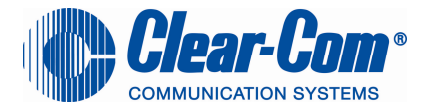

## Upgrading the Eque card Application code

To upgrade the EQUE card you need to follow the upgrade process in this particular order

1<sup>st</sup> - Upgrade the EQUE CARD App code – requires the MVX upgrade cable & a Ethernet Crossover cable

2<sup>nd</sup> - Upgrade the EQUE CARD FPGA code – requires specialised equipment

3<sup>rd</sup> - Upgrade the EQUE CARD BOOT prom

| EQUE Card<br>UPGRADE |                                                                                                    |
|----------------------|----------------------------------------------------------------------------------------------------|
| TH                   | IE ORDER OF THE UPGRADE PROCESS IS IMPORTANT                                                                                                    |
| 1.                   | Upgrade the EQUE CARD App code                                                                                                    |
|                      | cable                                                                                                    |
|                      | <ul> <li>Connect the MVX cable to<br/>your PC serial port and the<br/>EQUE front card CON 200<br/>connector</li> </ul>                                         |
|                      | You require an Ethernet LAN<br>crossover cable.<br>• Connect a Ethernet<br>Crossover cable to your PC<br>LAN connector and the EQUE<br>card REAR LAN connector |

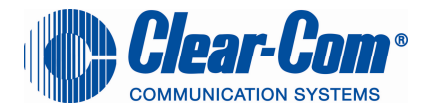

Eque card setup

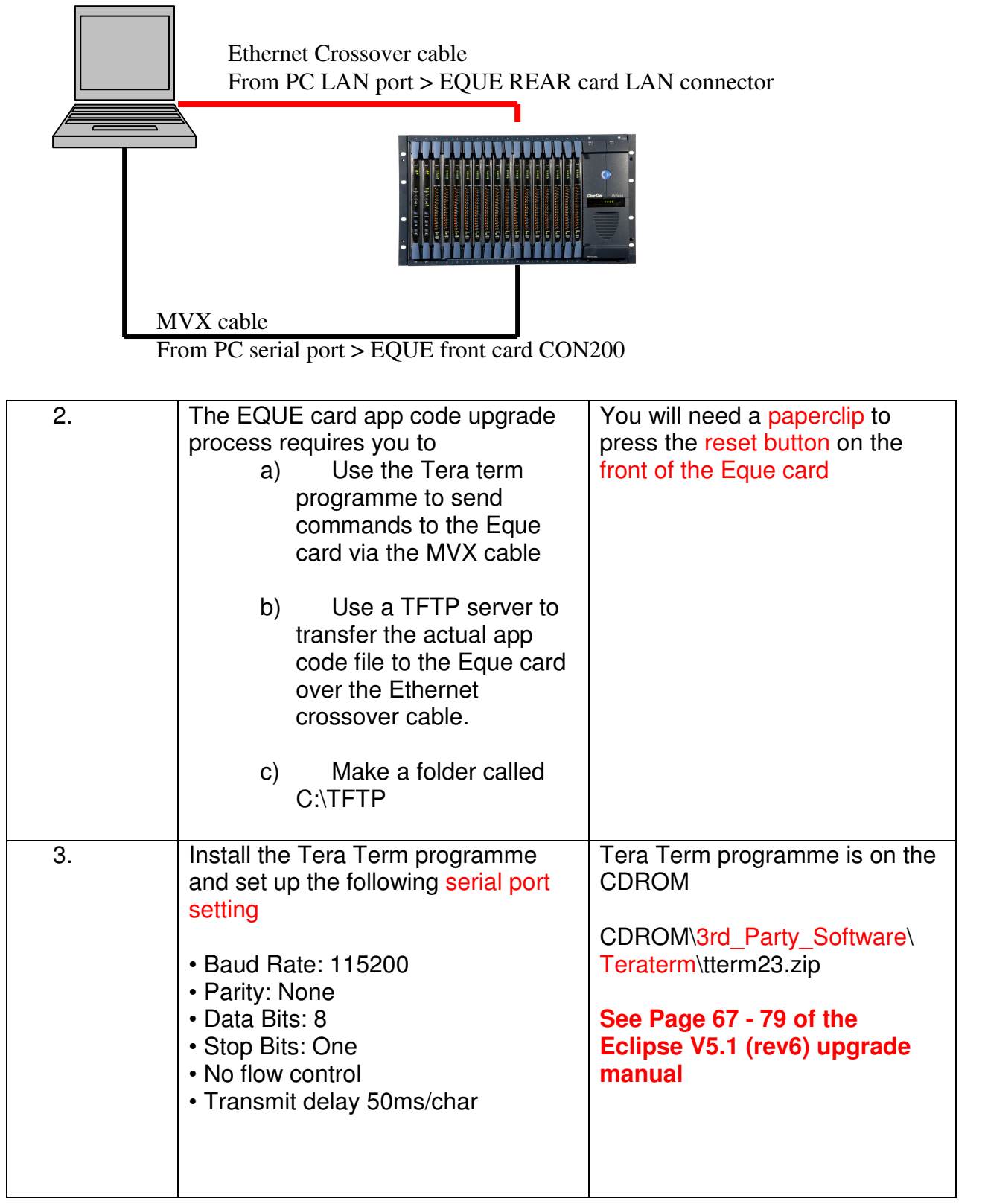

Page 21 of 39

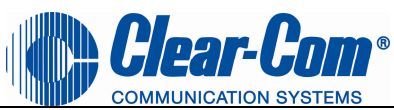

| 4. | Copy the TFTP server programme to<br>the C:\TFTP folder on the ROOT of<br>your hard drive                         | Make a folder called C:\TFTP<br>Place the eque TFTP server in<br>to this folder |
|----|----------------------------------------------------------------------------------------------------|---------------------------------------------------------------------------------|
|    | Eque TFTP server is on the CDROM                                                                                  |                                                                                 |
|    | Copy the tftpsrv.exe file to the<br>C:\TFTP folder you have just made                                             | 3rd_Party_Software\EQue TFTP<br>Server App\ tftpsrv.exe                         |
|    | Copy the Eque file application to the C:\TFTP folder on the ROOT of your hard drive                               | CDROM\ \Omega-Median\<br>710809Z - E-Que Application\<br>710809Z                |
|    | Copy the 710809Z file to the C:\TFTP folder you have just made                                                    |                                                                                 |
|    | Copy the eque_upgrade.ttl macro to<br>the C:\TFTP folder on the ROOT of<br>your hard drive                        | CDROM\ \Omega-Median\<br>710809Z - E-Que Application\<br>eque_upgrade.ttl       |
|    | Copy the eque_upgrade.ttl file to the C:\TFTP folder you have just made                                           |                                                                                 |
| 5. | Set the IP address of your PC to<br>have a fixed / Static address – any<br>IP address of your choice is suitable. | See Page 67-79 of the Eclipse<br>V5.1 (rev6) upgrade manual                     |
|    | Example use<br>IP address: 192.168.42.10<br>Subnet mask: 255.255.255.0                                            |                                                                                 |
| 6. | Install the EQUE card into the matrix<br>(make sure the MVX cable is<br>attached to the card) and is powered      |                                                                                 |
|    | Start the TFTP server programme by double clicking on it                                                          |                                                                                 |
|    | Start Tera Term                                                                                                   |                                                                                 |
| 7. | Using Tera Term<br>Go to Control>macro<br>And navigate to the C:\TFTP folder                                      | See Page 67-79 of the Eclipse V5.1 (rev6) upgrade manual                        |

Page 22 of 39

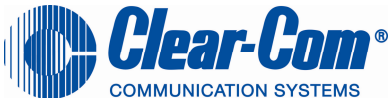

|    | Select the eque_upgrade.ttl macro<br>Reset the Eque card by pressing the<br>reset button with the paperclip |                                                             |
|----|----------------------------------------------------------------------------------------------------|-------------------------------------------------------------|
| 8. | Tera Term should bring up a small macro window.                                                             |                                                             |
|    | 1. Enter Any IP address for the Eque card that is in the same range as Your PC IP address                   | Type 192.168.42.11                                          |
|    | 2. Enter Your PC IP address                                                                                 | Type 192.168.42.10                                          |
|    | 3. Enter the file name of the Eque card application code                                                    | Type 710809Z                                                |
|    | The Tera term screen should show a progress bar as the app code is downloaded and the card resets its self  |                                                             |
| 9. | Remove all cable from the Eque<br>card front and rear and replace it<br>back into the matrix                | See Page 67-79 of the Eclipse<br>V5.1 (rev6) upgrade manual |

## Upgrading the Eque card FPGA

| EQUE card<br>FPGA<br>upgrade |                                                             |           |
|------------------------------|-------------------------------------------------------------|-----------|
|                              | Requires the use of specialist                              | equipment |
| 1.                           | Requires the use of specialist equipment                    |           |
|                              | See Page 80-83 of the Eclipse<br>V5.1 (rev6) upgrade manual |           |

## Return to top

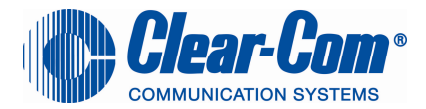

## Upgrading the Eque card BOOT prom

| The boot pro      | m should be upgraded after the EQU<br>been upgraded                                                                | IE CARD application code has |
|-------------------|----------------------------------------------------------------------------------------------------|------------------------------|
| EQUE CARD<br>BOOT |                                                                                                    |                              |
| 1.                | Upgrade the EQUE CARD BOOT prom                                                                                    |                              |
|                   | You will need a 2Mb prom<br>(ST27C2001)                                                                            |                              |
|                   | Use your normal prom programmer / burner to programme the device.                                                  |                              |
|                   | The boot prom code can be found on the CDROM                                                                       |                              |
|                   | CDROM\ Omega-Median\710810Z -<br>E-Que Boot ROM\710810Z.srec                                                       |                              |
|                   | The file is a S-record file                                                                                        |                              |
|                   | NOTE:<br>The file needs to be programmed<br>using a offset<br>(The load address of this S record<br>is 0xFFF00000) |                              |
|                   | For some programmers the offset is entered as xF00000                                                              |                              |

Return to top

Page 24 of 39

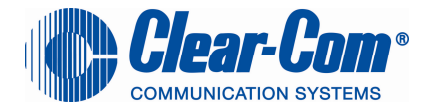

## Upgrading the E-FIB card (Front / Rear) FPGA

| E-FIB card<br>FPGA<br>upgrade |                                                                                                  |                                                            |
|-------------------------------|--------------------------------------------------------------------------------------------------|------------------------------------------------------------|
|                               | Requires the use of specialist                                                                   | equipment                                                  |
| 2.                            | E-FIB card FPGA upgrade                                                                          | Call ClearCom tech support<br>about arranging for a COSTED |
|                               | Requires the use of specialist equipment                                                         | visit to upgrade fibre cards                               |
|                               | See Page 70-73 of the Eclipse<br>V5.1 (rev6) upgrade manual                                      |                                                            |
|                               | E-FIB Front card<br>CDROM\ Omega-Median\710793Z -<br>Fibre Router (front) FPGA\<br>710793Z.mcs   |                                                            |
|                               | E-FIB Rear card<br>CDROM\ Omega-Median\710794Z -<br>Fibre Networking (rear) FPGA\<br>710794Z.mcs |                                                            |

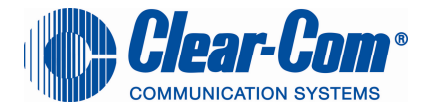

## V-series panel upgrade

| V-SERIES<br>PANEL<br>UPGRADE |                                                                                                    |                                                                                                    |
|------------------------------|----------------------------------------------------------------------------------------------------|----------------------------------------------------------------------------------------------------|
| 1.                           | V-series panels<br>For ECS V5 – The V-series panel<br>upgrade requires 3 steps<br>a) upgrade Uboot<br>b) upgrade Panel firmware<br>c) upgrade the Panel Key<br>module | Steps A & B require the V-series<br>panels to have a direct PC to<br>panel connection<br>The upgrade is done using a<br>Ethernet Crossover cable.<br>Step C can be done via ECS |

| Waiting  | fo | r | Ecli | pse | U 0.0. | 11   | K 2.6 | .16 | A 0.19 | ə.o |
|----------|----|---|------|-----|--------|------|-------|-----|--------|-----|
|          |    |   |      |     |        |      |       |     |        |     |
|          | ▼  |   | ▼    |     |        |      | ▼     |     |        |     |
| M 0.20.0 | -  | - | -    | -   | M 0.2  | 20.0 | 172.1 | 6   | 86.1   | 01  |
|          |    |   |      |     |        |      |       |     |        |     |
|          | ▼  |   | ▼    |     | ▼      |      | ▼     |     | ▼      |     |

*Figure 2-118: Offline Panel Display for Rack Mount Panels* The image above shows the panel firmware status

U.0.0.11 = The Uboot firmware version

A.0.19.0 = The Application code firmware version

M0.20.0 = The Key module display firmware version

| 2. | Check the UBOOT version of your V-<br>series panel by unplugging the matrix<br>comms cable – the V-panel offline mode<br>will display all panel firmware versions | Or use ECS matrix event log<br>and request "matrix overview" to<br>show / check all panel firmware<br>versions.                                                                 |
|----|----------------------------------------------------------------------------------------------------|----------------------------------------------------------------------------------------------------|
|    | For ECS V5 ClearCom strongly<br>recommends that all panels have their U-<br>boot code upgraded.                                                                   | <ul> <li>U.0.0.11 = The Uboot firmware version</li> <li>A.0.19.0 = The Application code firmware version</li> <li>M 0.20.0 = The Key module display firmware version</li> </ul> |

Page 26 of 39

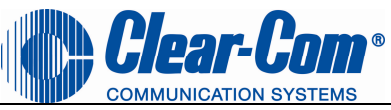

| 3. | To upgrade the V-series panel directly you<br>need to use a TFTP server application and<br>upgrade each panel one at a time                                                                                                    | See Page 109-114 of the<br>Eclipse V5.1 (rev6) upgrade<br>manual                                                                                                    |
|----|----------------------------------------------------------------------------------------------------|----------------------------------------------------------------------------------------------------|
|    | Set Your PC IP address<br>IP address : 172.16.5.50<br>Subnet mask: 255.255.0.0<br>Install the TFTP programme.                                                                                                    | Note: your advised to switch<br>OFF your PC wireless<br>connection during the upgrade<br>process                                                                                  |
|    | CDROM\ 3rd_Party_Software\V-Panel<br>TFTP Server App\<br>TFTPUtil_GUI_Version_1.3.0_Installer.exe<br>Once installed run the TFTPUtil GUI<br>programme                                                                                                    | Do not use the TFTPUtil Client<br>GUI                                                                                                    |
|    | Go to settings and set the path to be<br>C:\tftp<br>Create a folder on your hard drive<br>C:\TFPT\RELEASE                                                                                                    | When you start the TFTP. You<br>should see in the bottom right<br>hand corner of the TFTP screen<br>the IP address that the TFPT<br>server is using this should be<br>172.16.5.50 |
| 4. | Copy the following files into the<br>C:\TFTP\RELEASE folder<br>Uboot file: U-Boot.ldr<br>InstallCD\Panel_Software\V-<br>Series\Main_Board\710817Z -Panel<br>UBOOT TFTP Image\U-Boot.ldr<br>App code: sbin.jffs2<br>InstallCD\Panel_Software\V-<br>Series\Main_Board\710817Z -Panel<br>UBOOT TFTP Image\sbin.jffs2<br>File system: vmImage<br>InstallCD\Panel_Software\V-<br>Series\Main_Board\710821Z -Panel<br>Kernel\vmImage<br>Root File System: rootfs.cramfs | Copy all 4 files<br>U-Boot.ldr<br>sbin.jffs2<br>vmImage<br>rootfs.cramfs<br>into the C:\TFTP\RELEASE<br>folder                                                                    |

Page 27 of 39

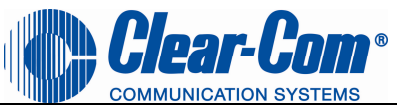

|    | InstallCD \Panel_Software\V-<br>Series\Main_Board\710822Z -Root File<br>System\rootfs cramfs                                                                                                    |                                                                                                    |
|----|----------------------------------------------------------------------------------------------------|----------------------------------------------------------------------------------------------------|
| 5. | <ul> <li>V-series panel Uboot ver 16 or earlier</li> <li>If the U-BOOT is Version 16 or EARLIER – Then you need to upgrade EACH panel directly using the PC.</li> <li>Start the TFTP GUI app Connect an Ethernet Crossover cable from your PC to the Ethernet port located on the rear of the Vpanel.</li> <li>Press and hold the Main and AUX volume pots.</li> <li>Power-cycle the V-series panel</li> <li>The 4x function Leds (mic on, h/s, menu, shift) should be flashing</li> <li>Release the Main and AUX volume pots.</li> <li>Pres and release the H/S button Press and release the SHIFT button.</li> <li>The TFTP programme should show the boot file downloading</li> <li>WAIT 1 complete minute for the V-series panel to finish upgrading.</li> <li>When the upload is complete, the panel will reset itself, completing the procedure. After the panel has reset the display will be blank.</li> </ul> | See Page 109-114 of the<br>Eclipse V5.1 (rev6) upgrade<br>manual<br>Upgrade both Uboot and Panel<br>application code<br>Recommend that you switch off<br>your laptop wireless connection<br>when using the V-series panel<br>TFTP server application |
| 6. | V-series panel Aplication code<br>Start the TFTP GUI app<br>Connect an Ethernet Crossover cable from<br>your PC to the Ethernet port located on<br>the rear of the Vpanel.                                                                                                    | See Page 109-114 of the<br>Eclipse V5.1 (rev6) upgrade<br>manual<br>Upgrade both Uboot and Panel<br>application code                                                                                                    |
|    | Press and hold the Main and AUX volume                                                                                                    | Recommend that you switch off                                                                                                    |

Page 28 of 39

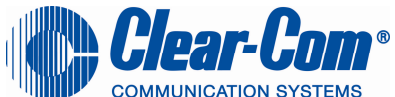

|    | pots.                                                                                                    | your laptop wireless connection                                |
|----|----------------------------------------------------------------------------------------------------|----------------------------------------------------------------|
|    | Power-cycle the V-series panel                                                                                 | TFTP server application                                        |
|    | The 4x function Leds (mic on, h/s, menu, shift) should be flashing                                             |                                                                |
|    | Release the Main and AUX volume pots.                                                                          |                                                                |
|    | Press and release the SHIFT button.                                                                            |                                                                |
|    | The TFTP programme should show the 3                                                                           |                                                                |
|    | vmImage , rootfs-cramfs, sbin.jffs2 files<br>downloading                                                       |                                                                |
|    | Wait until the panel completely resets it self and displays the offline status message                         |                                                                |
|    | "WAITING FOR ECLIPSE"                                                                                          |                                                                |
|    | screen before powering down the panel                                                                          |                                                                |
| 7. | V-series panel Key module firmware<br>Once the V-series panel Uboot and<br>Application have been upgraded then | See file<br>Panel_Software\V-<br>Series\Display_Module\710819Z |
|    | Upgrade the Key modules on the V-series panel                                                                  | Code\xxx.4kp                                                   |
|    | Use the normal ECS panel firmware<br>upgrade process to update the V-series<br>panel Key module firmware       |                                                                |
|    | Click here » Use ECS to upgrade                                                                                |                                                                |
|    | CDROM\ Panel_Software\V-<br>Series\Display_Module\710819Z - Display<br>PIC Application Code\710819Z.4kp        |                                                                |
|    |                                                                                                    |                                                                |
|    |                                                                                                    |                                                                |

Page 29 of 39

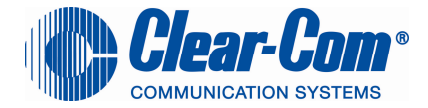

## Upgrade CellCom / FreeSpeak beltpacks

| Beltpack<br>Application<br>firmware<br>upgrade |                                                                                   |                                                                                                    |
|------------------------------------------------|-----------------------------------------------------------------------------------|----------------------------------------------------------------------------------------------------|
|                                                | Using the FreeSpeak upgrade process                                               | You will need the FreeSpeak beltpack registration cable or                                                                 |
|                                                | Upgrade FreeSpeak BP beltpacks                                                    | See Page 5-9 of the CellCom /<br>FreeSpeak (rev6.05) upgrade<br>manual                                                     |
|                                                | programme                                                                         |                                                                                                    |
|                                                | CDROM\<br>3rd_Party_Software\Wireless System<br>PC Tools\Beltpack_Upgrader\v1.0.5 | <b>Note:</b> Any 3rd party software<br>referenced in the CellCom-<br>10/FreeSpeak-10 Firmware<br>Update Procedure document |
|                                                | Using the beltpack registration cable.<br>Connect your PC to the BP               | (Part No 810372Z) is located on the Eclipse CD-ROM.                                                                        |
|                                                | Start the FreeSpeak upgrader application                                          | Eclipse CD-ROM\<br>3rd_Party_Software\Wireless<br>System PC Tools                                                          |
|                                                | Power on the BP                                                                   | Check the current Eclipse                                                                                                  |
|                                                | Navigate to the correct beltpack application file                                 | release note to determine the<br>current version of BP firmware                                                            |
|                                                | CDROM\ Wireless Beltpacks\<br>Beltpack\                                           |                                                                                                    |
|                                                | Select the Download button                                                        |                                                                                                    |
| Beltpack<br>Dect                               | Using the Dect upgrade process                                                    | You will need the FreeSpeak<br>beltpack registration cable or                                                              |
| firmware<br>upgrade                            | Upgrade FreeSpeak BP beltpacks                                                    | See Page 5-9 of the CellCom /                                                                                              |
|                                                | DECT flash loader programme                                                       | FreeSpeak (rev6.05) upgrade manual                                                                                         |

Page 30 of 39

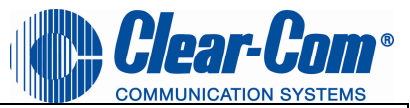

| CDROM\<br>3rd_Party_Software\Wireless System<br>PC Tools\DECT\DectLoader\<br>Flash.exe<br>Using the beltpack registration cable.<br>Connect your PC to the BP                                                                                                    | <b>Note:</b> Any 3rd party software<br>referenced in the CellCom-<br>10/FreeSpeak-10 Firmware<br>Update Procedure document<br>(Part No 810372Z) is located on<br>the Eclipse CD-ROM. |
|----------------------------------------------------------------------------------------------------|----------------------------------------------------------------------------------------------------|
| Using the CellCom / FreeSpeak<br>(rev4) upgrade manual<br>Determine if your BP is a 2202, mkl<br>or mkll<br>For 2202 and Mkl BPs – open the<br>unit and set the internal dip switches<br>to dect mode                                                                                                 | Eclipse CD-ROM\<br>3rd_Party_Software\Wireless<br>System PC Tools<br>Check the current Eclipse<br>release note to determine the<br>current version of BP firmware                    |
| Start the Dect loader application and<br>follow the instructions as per the<br><b>CellCom / FreeSpeak (rev6.05)</b><br><b>upgrade manual pages 10-12</b><br>For MkII BPs –<br>Start a Tera Term terminal session<br>Ether the code " <b># 0174</b> " note there is<br>a space after the ' <b>#</b> '. | For MkII BPs –<br>Start a tera term terminal<br>session<br>Port settings 19200 8,N,1                                                                                                 |
| This puts the BP into DECT upgrade<br>mode<br>Close Tera Term<br>Start the Dect loader application and<br>follow the instructions as per<br>CellCom / FreeSpeak (rev6.05)                                                                                                    |                                                                                                    |
| apyraue manual payes 10-12                                                                                                    |                                                                                                    |

Page 31 of 39

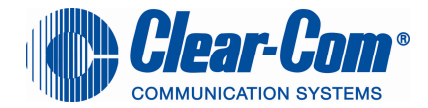

## Upgrade CellCom / FreeSpeak Antennas

| Antenna               |                                                                         |                                                                                    |
|-----------------------|-------------------------------------------------------------------------|------------------------------------------------------------------------------------|
| firmware              |                                                                         |                                                                                    |
| upgrade               |                                                                         |                                                                                    |
|                       | Using the FreeSpeak upgrade process                                     | You will need the FreeSpeak<br>beltpack registration cable or                      |
|                       | Upgrade Antenna Firmware                                                | See Dage 12 15 of the                                                              |
|                       | Install the FreeSpeak upgrader programme                                | CellCom / FreeSpeak (rev6.05)<br>upgrade manual                                    |
|                       |                                                                         |                                                                                    |
|                       | 3rd_Party_Software\Wireless System<br>PC Tools\Beltpack_Upgrader\v1.0.5 | <b>Note:</b> Any 3rd party software referenced in the CellCom-                     |
|                       | Using the beltpack registration cable.<br>Connect your PC to the BP     | Update Procedure document<br>(Part No 810372Z) is located on<br>the Eclipse CD-BOM |
|                       | Start the FreeSpeak upgrader application                                | Eclipse CD-ROM                                                                     |
|                       | Power on the Antenna                                                    | 3rd_Party_Software∖Wireless<br>System PC Tools                                     |
|                       | Navigate to the correct Antenna application file                        | Check the current Eclipse<br>release note to determine the                         |
|                       | CDROM\ Wireless Beltpacks\<br>Antenna                                   | firmware                                                                           |
|                       | Select the Download button                                              |                                                                                    |
| Antenna Dect firmware | Using the Dect upgrade process                                          | You will need the FreeSpeak<br>beltpack registration cable or                      |
| upgrade               | Upgrade Antenna Dect firmware                                           |                                                                                    |
|                       | DECT flash loader programme                                             | You may also need a jumper<br>link as part of the upgrade<br>process               |
|                       |                                                                         |                                                                                    |
|                       | 3rd_Party_Software\Wireless System                                      | See Page 16-18 of the                                                              |

Page 32 of 39

|                                        | Clear-Com®                                                                             |
|----------------------------------------|----------------------------------------------------------------------------------------|
| PC Tools\DECT\DectLoader\              | CellCom / FreeSpeak (rev4)                                                             |
| Flash.exe                              | upgrade manual                                                                         |
| Using the beltpack registration cable. |                                                                                        |
| Connect your PC to the Antenna         | <b>Note:</b> Any 3rd party software referenced in the CellCom-10/FreeSpeak-10 Firmware |
| Using the CellCom / FreeSpeak          | Update Procedure document                                                              |
| (rev4) upgrade manual                  | (Part No 810372Z) is located on the Eclipse CD-ROM.                                    |
| Determine if your Antenna uses a       |                                                                                        |
| Kirk or RM5 RF module                  | Eclipse CD-ROM                                                                         |
|                                        | 3rd_Party_Software\Wireless                                                            |
| Follow the details in the              | System PC Tools                                                                        |
| upgrado manual pagos 16.19             | Chack the ourrent Eplines                                                              |
| upgrade manual pages 10-10             | release note to determine the<br>current version of Antenna<br>firmware                |
|                                        | You may also need a jumper<br>link as part of the upgrade<br>process                   |

| FREESPEAK |                                                                                   |                                                            |
|-----------|-----------------------------------------------------------------------------------|------------------------------------------------------------|
| SPLITTER  |                                                                                   |                                                            |
| 1.        | Using the FreeSpeak upgrader application                                          | You will need the FreeSpeak<br>beltpack registration cable |
|           | Upgrade FreeSpeak Splitter                                                        |                                                            |
|           | Install the FreeSpeak upgrader programme                                          |                                                            |
|           | CDROM\<br>3rd_Party_Software\Wireless System<br>PC Tools\Beltpack_Upgrader\v1.0.5 |                                                            |
|           | Using the beltpack registration cable.<br>Connect your PC to the Splitter         |                                                            |

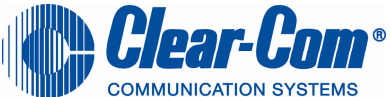

| <br>                                                                                               |  |
|----------------------------------------------------------------------------------------------------|--|
| Start the FreeSpeak upgrader                                                                       |  |
| Power on the Splitter                                                                              |  |
| Navigate to the correct Splitter application file                                                  |  |
| CDROM\ Wireless Beltpacks\Splitter                                                                 |  |
| Select the Download button                                                                         |  |
| Check the current Eclipse release<br>note to determine the current version<br>of Splitter firmware |  |

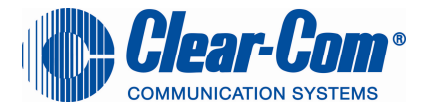

## Upgrading the Eclipse-Pico / E32 Rack Application from V4.2 / V5.0 to V5.1.1

| RACK CODE |                                    |                                  |
|-----------|------------------------------------|----------------------------------|
|           |                                    |                                  |
| UPGRADE   |                                    |                                  |
| 1.        | Using ECS V5                       | Note after the first upgrade the |
|           |                                    | CPU status LED will double       |
|           | a) Upgrade the CPU on the E-Pico / | flash to show NO map –           |
|           | F32 on the matrix                  | - This is normal                 |
|           |                                    | - Then download your man to      |
|           |                                    | - men download your map to       |
|           | b) Send the rack code              | complete the upgrade process     |
|           |                                    |                                  |
|           | c) Download vour map               |                                  |
|           | -/ /                               |                                  |

From ECS select "File -> Update Firmware" from the main ECS menu.

| C t  | est1 on localhost                      | (Eclipse | User) | -                    |                                         |
|------|----------------------------------------|----------|-------|----------------------|-----------------------------------------|
| Eile | <u>E</u> dit <u>V</u> iew <u>H</u> elp |          |       | Update Firmware      | Update Firmware                         |
|      | New                                    | Ctrl+N   | ward  | Select Hardware Type | Download Result                         |
| 1    | <u>O</u> pen                           | Ctrl+O   |       |                      |                                         |
|      | Close                                  | Ctrl+F4  | 9     |                      |                                         |
|      | Save                                   | Ctrl+S   | ur    | • Frame              | The download has completed successfully |
|      | Save <u>A</u> s                        |          | jui   | O Panel              |                                         |
|      | Save Linked                            |          | n     |                      |                                         |
| 0    | Apply changes to Frame                 | Ctrl+D   |       | <b>X</b> .           |                                         |
| 6    | My Systems                             | Ctrl+M   |       |                      |                                         |
| ø    | Matrix Connection                      |          |       | < <u>B</u> ad        | ck Next > Cancel Cancel                 |
|      | Update Firmware                        |          |       | <u> </u>             |                                         |
|      | Synchronise Servers                    |          |       |                      |                                         |
|      | User Management                        |          |       |                      | Update Firmware                         |
|      | Properties                             |          |       |                      | Download Status                         |
|      | Log Out                                |          |       | X                    |                                         |
|      | Exit                                   |          |       |                      |                                         |
|      |                                        |          |       |                      | Downloading                             |
|      |                                        |          |       |                      |                                         |
|      |                                        |          |       |                      |                                         |
|      |                                        |          |       |                      |                                         |
|      |                                        |          |       |                      |                                         |
|      |                                        |          |       |                      | < Back Next > Cancel                    |
|      |                                        |          |       |                      |                                         |

Select the Frame button

Click on "Next" and then browse to the appropriate **xx.4KR** file. Click on "Next" and confirm that the details displayed are correct. Click on "Next" and confirm that the download commences.

#### Rack firmware file

| Matrix      | Firmware location on CDROM                               |
|-------------|----------------------------------------------------------|
| E-Pico E-32 | CDROM\E-Pico E-32\710749Z - Application Code\710749Z.4kr |

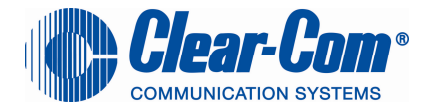

## Upgrading the AES-6 Application code

| AES-6 CARD<br>Application<br>firmware<br>upgrade |                                                                 |                                                                                |
|--------------------------------------------------|-----------------------------------------------------------------|--------------------------------------------------------------------------------|
| 1.                                               | Using the AES-6 upgrade process                                 | You will need the FreeSpeak                                                    |
|                                                  | Upgrade AES-6 card                                              | beltpack registration cable or<br>Eclipse-Pico serial download<br>cable        |
|                                                  | See Page 121 – 126 of the Eclipse<br>V5.1 (rev6) upgrade manual |                                                                                |
|                                                  | Start the MVX upgrader programmer                               | You may also need a jumper<br>link and a Paper clip to reset the<br>AES-6 card |
|                                                  | Renesas\FDT-3.4 Basic                                           |                                                                                |
|                                                  | Select Options / New settings                                   |                                                                                |
|                                                  | And set the following                                           |                                                                                |
|                                                  | Select Device: H8S/2318F                                        |                                                                                |
|                                                  | Select Port: COM1 (change to match COM port present on the PC)  |                                                                                |
|                                                  | CPU Frequency: 25.00000 MHz                                     |                                                                                |
|                                                  | Connection: BOOT mode                                           |                                                                                |
|                                                  | Recommended Speed:                                              |                                                                                |
|                                                  | Protection: Automatic                                           |                                                                                |
|                                                  | Messaging: Advanced                                             |                                                                                |
| 2.                                               | 1. Fit the AES-6 card into a IMF frame .                        | See Page 121 – 126 of the<br>Eclipse V5.1 (rev6) upgrade<br>manual             |
|                                                  | 2. There should be a jumper on J6.                              |                                                                                |

Page 36 of 39

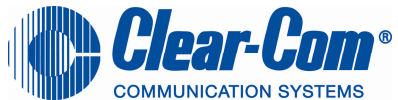

|                                                                                                    | COMMUNICATION SYSTEMS |
|----------------------------------------------------------------------------------------------------|-----------------------|
| Move it to J3.                                                                                                    |                       |
| 3. Connect the serial cable to the front of the AES-6.                                                                                                    |                       |
| 4. Reset or power-cycle the card so the jumper change takes effect.                                                                                                    |                       |
| 5. Using the FDT 3.4 Basic application download the AES-6 application:                                                                                                    |                       |
| CDROM\Other_Software\710813Z -<br>AES-6 Application\710813Z.mot                                                                                                    |                       |
| 6. When the download is complete, move the jumper on J3 back to J6.                                                                                                    |                       |
| 7. Reset or power-cycle the card to complete.                                                                                                    |                       |
| 8. At this point, the card will run<br>normally, if an FPGA image is<br>present, or, if an FPGA image is not<br>present, it will prompt for an FPGA<br>image; please see the AES-6 FPGA<br>upgrade instructions for information. |                       |
|                                                                                                    |                       |

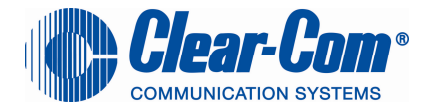

## Upgrading the AES-6 FPGA firmware

| AES-6   |                                                                                                    |                                                                              |
|---------|----------------------------------------------------------------------------------------------------|------------------------------------------------------------------------------|
| CARD    |                                                                                                    |                                                                              |
| FPGA    |                                                                                                    |                                                                              |
| upgrade |                                                                                                    |                                                                              |
| 1.      | Using the Tera Term terminal programe                                                                                                    | You will need the FreeSpeak<br>beltpack registration cable or                |
|         | (rev6) upgrade manual                                                                                                    | cable                                                                        |
|         | Start the Tera Term application<br>Set the serial port settings to                                                                                                    | You may also need a jumper<br>link and a Paper clip to reset<br>the MVX card |
|         | Baud rate: 57600                                                                                                    |                                                                              |
|         | Datu Tale. 57000                                                                                                    |                                                                              |
|         | Pathy. Note                                                                                                    |                                                                              |
|         | Dala Dils. o<br>Stan Dita: 1                                                                                                    |                                                                              |
|         | Stop Bits: 1                                                                                                    |                                                                              |
|         | Flow Control: None                                                                                                    |                                                                              |
|         |                                                                                                    |                                                                              |
| 2.      | 1. Fit the AES-6 card into a IMF frame .                                                                                                    | See Page 121 – 126 of the Eclipse V5.1 (rev6) upgrade                        |
|         | 2. Connect the serial cable to the front of the AES-6                                                                                                    | manual                                                                       |
|         | 3. Reset or power-cycle the card                                                                                                    |                                                                              |
|         | 4. After the boot up screen                                                                                                    |                                                                              |
|         | Type "testmode" into the TeraTerm<br>window and hit return. This will cause the<br>card to enter test mode and will display<br>the following test menu                 |                                                                              |
|         | 5. Select option 6, "Download FPGA Image".                                                                                                    |                                                                              |
|         | You will be prompted to delete the old<br>FPGA image. This needs to be done, so<br>press "Y". (Note that key entry is case<br>sensitive, so caps lock needs to be on). |                                                                              |

Page 38 of 39

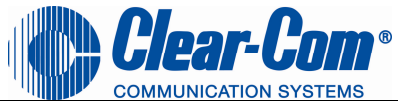

|                                                                                                    | COMMUNICATION SYSTEMS |
|----------------------------------------------------------------------------------------------------|-----------------------|
| The card will then delete the old image and then prompt for a new FPGA image                                                                                                    |                       |
| 6. In TeraTerm, select Send File and select the FPGA image.                                                                                                    |                       |
| CDROM\ Other_Software\710814Z -<br>AES-6 FPGA\710814Z.mcs                                                                                                    |                       |
| 7. During the download the six yellow LEDs should be illuminating in a circulating anti-clockwise direction.                                                                                                    |                       |
| 8. When the download is complete, the six yellow LEDs should be off and the following text should be displayed in TeraTerm:                                                                                                    |                       |
| Itera Term - COM44 VT         File Edit Setup Control Window Help         INTEL HEX FILE LOADER         Waiting for IntelHex FPGA image file (Hit ESC to abort)         End-of-file record         Burning to FLASH         Programing sector 10 with 0:00010000 bytes         Programing sector 10 with 0:00010000 bytes         Programing sector 11 with 0:00010000 bytes         Programing sector 11 with 0:0001000 bytes         0K         !!! SOFTWARE REBOOT !!! Code: 63 FPGA Image Loaded 0K         Hit any key within 0 seconds to continue         Waiting for watchdog |                       |
| 9. Remove all cables<br>10. Reset or power-cycle the card to<br>complete.                                                                                                    |                       |